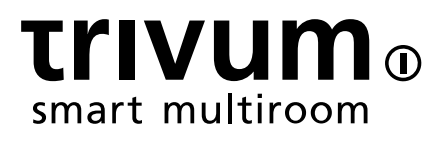

# trivum 件更新

trivum technologies GmbH <info@trivum.com> v0.9.1, 2025-02-03

# trivum Software Update

| 1. 有 些主要 件版本可用?                        |
|----------------------------------------|
| 1.1. V10:生                             |
| 1.2. V9:存                              |
| 1.3. V8: 控制 留1                         |
| 1.4. trivum 触摸板 件版本                    |
| 2. 从 V9 升 到 V10                        |
| 2.1.从 V10 降 到 V9                       |
| 3. 从V8更新到V9                            |
| 3.1. 准 更新到V9                           |
| 3.2. 通 Web 器更新                         |
| 3.3. 将 trivum 触摸板从 V8 更新到 V9           |
| 3.4. 用于 Windows 的服 器管理工具 5             |
| 3.5. 通 Windows 的 ServerAdmin 工具更新6     |
| 4. 个更新渠道?                              |
| 5. V8到V9更新已知 7                         |
| 6. Pro Line V7到V8升 已知                  |
| 6.1. InputConnect 和OutputConnect     8 |
| 6.2. KNX "Interface"                   |
| 6.3. KNX 象                             |
| 6.4. 宏      8                          |
| 6.5. 封面                                |
| 6.6. FMTuner                           |
| 6.7. StreamSource 和CPU9                |
| 6.8. V9至V8降 :                          |
| 6.9. Web 配置从 V9 更改  V10                |

## 1. 有 些主要 件版本可用?

### **1.1. V10**:生

V10.x于2023年1月首次布, 10个月的 ,是2023年10月/11月 始交付使用的 件。

注意, 的 可能 安装有 V9, 因 它 是通 方式存 在 存中的。如果 意, 可以在 置中立即更新到 V10。

V10 是一次全面的 件改造,具有以下新功能:

- USBC 音 接。通 在多个 SC344m/SC311m 之 送音 。
- 通空 。 合多个区域播放相同的音 ,无需分 。
- 源混合。将多个 路 入 合成一个混音。
- •麦克 混音器。将麦克 声音混合到区域的当前音 中。

与 V9 相比, 置中的功能已被移 或重命名。 参

https://www.trivum.com/trivum/docs/en/mcenter-manual.html#config-changes-v10 下的完整 信息

在, V10 和 V9 正在 并行 ,因此如果 V10 更列表

V10 MusicCenter changelist

向下 一点到 V9.x 部分,因 可能会在那里 到 V10 也有效的更多条目。

V10 系列的 trivum 触摸板 件 在 示版本 10.01。

Windows V1.48 的 trivum ServerAdmin 工具 提供更新通道 "10"。

### **1.2. V9**:存

V9.x 具有 V10 的大部分功能,并且是 格 和 的 件。所有常 (非 v10 特定) 修 也将在 V9 中完成,但将来可能会出 (更大的)功能 添加到 V10 中的情况。

V9 MusicCenter changelist

### 1.3. V8: 控制 留

 V8.x 是旧的
 件系列,不再
 。部分客
 保留用于
 留
 控制,自 V9.x 起不再支持。
 烈建
 从 V8

 升
 到 V9,因
 广播支持等功能随着 V8 的降低越来越多。

V8 MusicCenter changelist

### **1.4. trivum** 触摸板 件版本

示 V3.x 作 其版本的触摸板属于 V9.x 和 V10.x MusicCenter 件系列。

示 V2.x 作 其版本的触摸板属于 V8.x MusicCenter 件系列。

**Touchpad changelist** 

# 2.从 V9 升 到 V10

保 有 MusicCenter 件 V9.75 build 16881 或更高版本。
如果 有触摸板, 保它 有 件 3.10 build 16881 或更高版本。
如果不是 情况, 先 行正常的 V9 更新。然后:

- 入 trivumip/setup 下的 配置
- 在以下位置 的配置:系 / 和 原
- 然后去:系 / 件更新/大
- 置 : 使用 V10 件。将提供 V10 版本。
- •在行中,入"是"。

更新所有内容后,可能需要通 Shift+Reload 重新加 器。

于触摸板:目前 V9 和 V10 系列的触摸板 件 示相同的版本,因 它 具有相同的功能。 只会在 Info/About 下看到一个小注 "v9 line" 或 "v10 line" 以区分 个更新行。

### 2.1.从 V10 降 到 V9

如果 需要从 V10 降 到 V9, 那 :

- 入以下 配置:系 / 件更新/主控
- "使用V9 件"
- 在行 中, 入"是"。

降 后,仔 的配置。如果 看到 , 可以 到:系 / 和 原,然后跳回配置快照, 快照 是在升 自 建的。或者,使用 在升 前 建的配置 文件。

# 3. 从V8更新到V9

与 V8 相比, V9 提供了更 合移 客 端的全新用 界面, 音 内容的更多支持, 如 广播和音 服 , 通 器完全重新 和直 置,以及太多的新功能,无法在此一一列 .

Touchpad 用 界面也 行了全面改造,包括新 、新服 和更流 的操作。

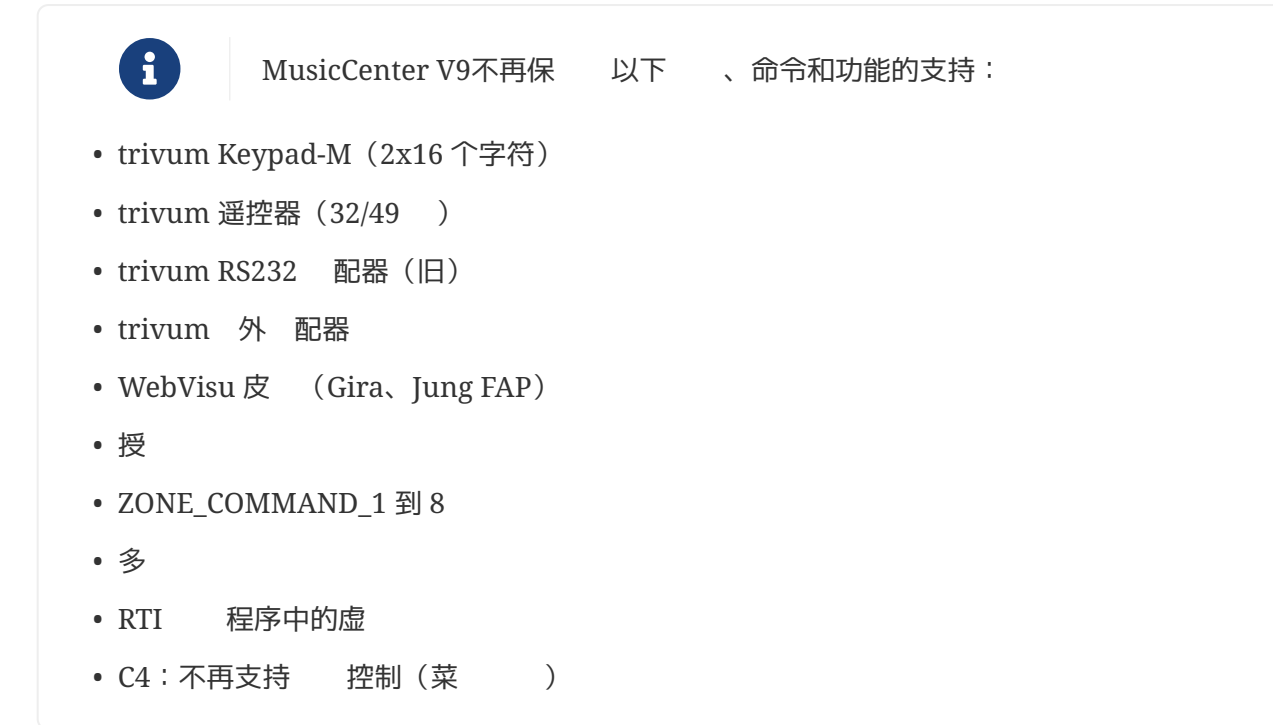

### 3.1. 准 更新到V9

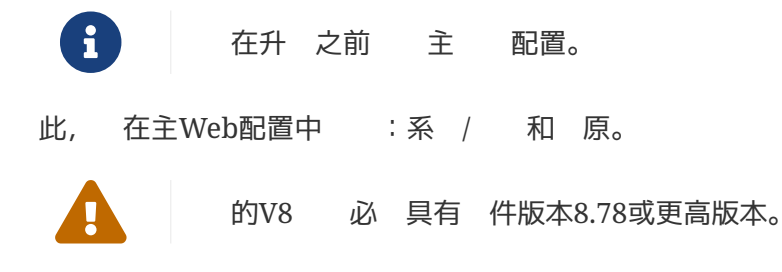

接的触摸板必 具有 2.14 或更高版本。 如果不是, 保在通 Web 配置更新主机 "Include Touchpads in Update"。

### 3.2. 通 Web 器更新

- •打 Web 器
  - 。 入 的 trivum Multiroom Master 的 IP 地址, 例如 192.168.1.75/setup
  - 。点"基本置"
  - 。 中"使用 家模式 行配置"
  - 。在"高"中 入以下内容:channel v9 beta

| Settings changed successfully.               |               |             |                | Basic setup of the system. It depends which trivum product                  |
|----------------------------------------------|---------------|-------------|----------------|-----------------------------------------------------------------------------|
| systemSetup                                  |               |             |                | you are using and in which houe (installer/professional)                    |
| Basic Setup                                  | KNX Setup     | Integrity   | Warnings       |                                                                             |
|                                              | 0             |             |                |                                                                             |
| me                                           | Value         |             | н              | elp                                                                         |
|                                              |               |             |                |                                                                             |
| asic settings for this installation          | -             |             |                |                                                                             |
| Time zone                                    | Europe/Berlin | 1           | S              | pecify your timezone                                                        |
| WebConfig language                           | en            |             | S              | pecify your language                                                        |
| SystemTime                                   | 13:53         |             | C              | urrent system time. Please refresh before update.                           |
| System date                                  | 29.07.2016    |             | C              | urrent system date. Please refresh before update.                           |
| Timecorrection per day                       | -5            |             | Т              | ime correction in seconds per day. At 23:15 each day the clock will be adju |
| Action order for TouchPads                   | 1:defSources  | 2:zoneActio | ons 3:keypa( S | pecify what order should have the TouchPad sidebar actions                  |
| Use automatic date/time update               |               |             | S              | hould the current time&date be managed by using NTP service ?               |
| Protect this website with access control ?   | •             |             | S              | hould this website be protected by asking for userid & password ?           |
| admin password for website                   | none          |             | C              | current password to protect this website.                                   |
| Delay time for snooze                        | 5             |             | C              | elay (in minutes) after which an alarm triggers again (snoozes)             |
| Enable trivum remote configuration support   | •             |             | S              | hould trivum be able to connect to your system upon request ?               |
| Jse alpha/beta versions for software updates | •             |             | C              | to you want to be able to install software which is in alpha/beta state ?   |
| Use expert mode for configuration            | •             |             | Ir             | n 'expert mode' more advanced configuration options are available           |
| Hide 'system setup' in WebTouch clients      |               |             | S              | how or hide system setup link in Web Visu                                   |
| Use UTF8 encoding everywhere                 | •             |             | A              | llow extended characters in zone names, actions etc.                        |
| Show FM Tuner as source                      | •             |             | S              | how or create FM tuner as (default) source on visualizations                |
| Description for Tuner Source                 | FM tuner      |             | Т              | his name will be used in TouchPads in the action list to start the tuner    |
| Description for Streaming Source             | Stream        |             | Т              | his name will be used in TouchPads in the action list to start streaming    |
| Description for LineInput                    | Lineln        |             | C              | eprecated. See Zones / device / LineIn settings instead.                    |
| Support RTI                                  | •             |             | E              | nables the trivum RTI driver to control this system                         |
| Enable InStreamer Multicast                  |               |             | E              | nable multiple use without groups. <u>May cause high network traffic,</u>   |
| Play acting for this installation            |               |             |                |                                                                             |
| Support AirQlov                              | -             |             | -              | pacify whather incoming atreams about the accepted                          |
| Support AirPlay                              | •             |             | 8              | pecily whether incoming streams should be accepted                          |
| AllPlay password                             | -             |             |                | promar access password. Requires Admin / Quick Restant aner change!         |
| Show the control of the land of the          | •             |             | 9              | hourd volume up be delayed for extra Safety ?                               |
| Show trivum: #ip in input names              | 20            |             | 9              | now uwum and in number pait preix in input names?                           |
| AirPlay input timeout                        | 30            |             | 9              | op Annay receive automatically in to input over n seconds                   |
| Input announcement repeat                    | 180           |             | 8              | end input name announcements every n seconds (0 = οπ)                       |
| potify Connect' settings for this inst       | allation      |             |                |                                                                             |
| Support Spotify Connect (Beta)               | •             |             | S              | pecify whether incoming streams should be accepted                          |
|                                              |               |             |                |                                                                             |
| xpertmode' settings for this installa        | tion          |             |                |                                                                             |
| Advanced options                             | channel v9 b  | eta         | C              | ptions for service (e.g. traceplayer=n tracescanner=n tracentp=n)           |
| Daily automatic system restart               | •             |             | F              | testart server and Touchpads once per day?                                  |
| Daily automatic restart time                 | 03:00         |             | N              | lote: NAS auto rescan time is 00:00                                         |
| Use static IP instead of DHCP                | •             |             | S              | pecify whether a fixed manual IP or DHCP should be used                     |
| Actuator fixed IP                            | 192.168.1.18  | 6           | C              | urrent IP address of the AudioActuator                                      |
| Gateway IP                                   | 102 168 1 1   |             | C              | surrent IP address of nateway (has to be in the same subnet as AudioActua   |

•

"管理"-" 件更新"

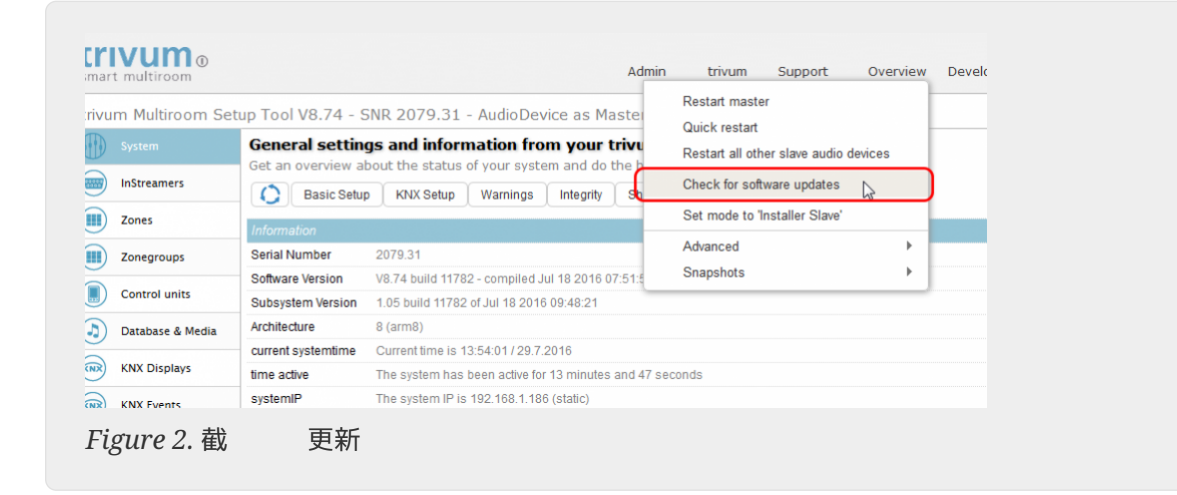

- 以下 • 用"是"
- 可 : 中"在更新中包含触摸板"

• 在"是否 更新 件"中 入"是"

| systemSoftwareUpdate             |                             | information on this screen.                                                      |
|----------------------------------|-----------------------------|----------------------------------------------------------------------------------|
| Basic Setup                      | KNX Setup Integrity         | Warnings                                                                         |
| lame                             | 🛃 Value                     | Help                                                                             |
| Installed Software-Version       | 8.74 build 11782            | This is the version installed on this hardware                                   |
| Attention                        | You enabled Alpha Channel   | #318 for updates. 'Alpha' versions might not be as stable as 'release' versions. |
| Available Software-Version       | 9.04 Build 11795 of 2016-07 | -20 14:3: Software version available for download                                |
| Changes in update                | daily build                 | Short description about what the update contains                                 |
| Update release date              | 2016-07-20 13:05:34 (chann  | el 318) Date when the update has been released                                   |
| Free disk space                  | 2392 mb                     | An update will require about 180 mbyte free disk space                           |
| Recent Update Status             | 015 update success with ak  | tor reboo result of most recent update                                           |
| Include Touchpads in Update      | ₹                           | Also update 1 Touchpads. Oldest one has V2.13                                    |
| Should the software be updated ? | yes                         | Please enter 'yes' to update the software of this system                         |

• 更新 程立即 始。下 件更新后, trivum 将重新 以安装新 件。 可能需要一点 。 从 V8 直接跳到 V10 是不可能的。

### 3.3. 将 trivum 触摸板从 V8 更新到 V9

如果 行从 V8 到 V9 的音 服 器升 , 接的触摸板也 升 。如果在某些情况下失 , 或者 后添加 V8 触摸板, 必 个触摸板 行更新。

可以通 Windows 的 ServerAdmin 工具( 下文)或通 不同方式的 Web 配置来完成:

#### **3.3.1. 通 Musicserver** 置更新触摸板

入 trivum 音 服 器的 Web 配置, 入:系 / 件更新。

- 会 到一个列表:正在使用的触摸板。 些是 接到当前正在 行的 Musicserver 的触摸板。
   任意一行, 可以 行 个触摸板的 独更新。
- 使用最新的 Musicserver 件, 会 一个列表: Touchpads not bound to this master。
   些是未 接到 Musicserver 的触摸板。在特殊情况下,比如 的 V8 触摸板无法 接到 V9 服器, 可以通 些 路之一更新它。

#### **3.3.2.** 在触摸板 置中更新触摸板

- 入触摸板 配置。在 "Linked MusicCenter" 行中, 入 V9 musiccenter IP。 可能会收到 XML 出 口,但在重新加 面后, 会看到 入了新 IP。
- 入 MusicCenter (V9) 配置,位于: 件更新下。
   列出触摸板,它是旧 件版本 V2.x。
   它的行,然后: 始更新此触摸板。

### 3.4. 用于 Windows 的服 器管理工具

所有 trivum 都通 其 IP 地址 行配置。我 建 安装 trivum ServerAdmin Tool 以 松 到 的 trivum 的 IP 地址。 ServerAdmin 工具列出了 中的所有 trivum 及其 IP 地址。它允

#### 松更新 的系 。 从此 下 并安装:

http://service.trivum-shop.de/share/Tools/Install-ServerAdmin.exe

安装ServerAdmin工具后,

- 1. 打 ServerAdmin工具。
- 2. 双 要配置的 。
  - 。多房 置工具(Web 配置)打 。

后面的配置可以直接在 器中 入 的 IP地址, 后面加`/setup`

### 3.5. 通 Windows 的 ServerAdmin 工具更新

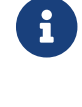

**F**)

如果 在主从 上 行 trivum, 更新主 。所有从属系 都会自 更新。

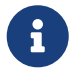

- 如果触摸板 接到 trivum 主机, 将不会自 更新到最新的 V8,但 必 个触摸板 行更新。
- 1. ServerAdmin工具
- 2. "文件"-" 置 道"
- 3. 入以下信息:

| 主要版本: | 9 | 子版本: | 塔 |
|-------|---|------|---|
|       |   |      | - |

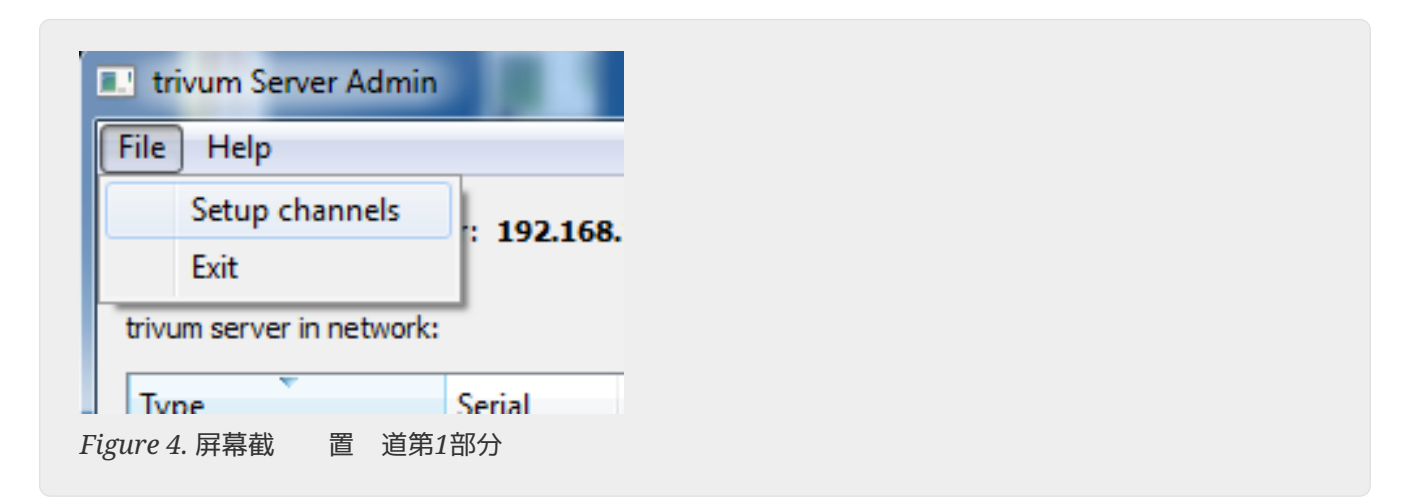

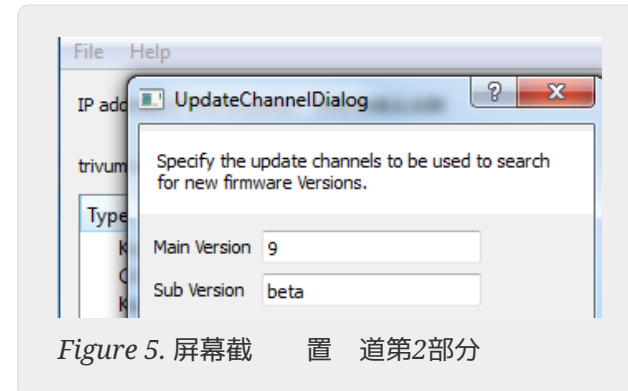

- "定"
  - 。 列表已更新, 会在"可用"列中看到"V9"

| P address of this comput | er: 192.168 | 1.128    |       |            |               |                                                                                                    |
|--------------------------|-------------|----------|-------|------------|---------------|----------------------------------------------------------------------------------------------------|
| ivum server in network:  |             |          |       |            |               | 5                                                                                                    |
| Туре                     | Serial      | Version  | Build | Available  | Address       |                                                                                                    |
| AudioBox1 Master         | 666.31      | 8.65 (8) | 9469  | 9.01.10777 | 92.168.1.42   | dhc                                                                                                    |
| KeypadTouch              | 1066.18     | 2.36 (9) | 10744 | 2.36       | 92.168.1.181  | stati                                                                                                    |
| KeypadTouch              | 1111.18     | 2.36 (9) | 10775 | 2.36       | 92.168.1.136  | dhc                                                                                                    |
| KeypadTouch              | 1141.18     | 2.35 (9) | 10410 | 2.36       | 92.168.1.192  | stati                                                                                                    |
| AudioBox1 Master         | 2040.31     | 9.01 (8) | 10781 | 9.01.10777 | 92.168.1.180  | stati                                                                                                    |
| AudioBox1 Master         | 2079.31     | 9.01 (8) | 10781 | 9.01.10777 | 192.168.1.186 | stati                                                                                                    |
| Audio Pavl Mactor        | 2172 21     | 0.01 (9) | 10701 | 0.01 10777 | 102 169 1 101 | at the second second second second second second second second second second second second second second second |

• 右 件 行更新, 然后 " softwareupdate"

| trivum Server Adm         | Change IP settings   |       |            |               |  |
|---------------------------|----------------------|-------|------------|---------------|--|
| <u>F</u> ile <u>H</u> elp | Open in Web browser  |       |            |               |  |
| TD address of this same   | Restart device       |       |            |               |  |
| IP address of this comp   | Blink LED            |       |            |               |  |
| trivum server in netwo    | Show attributes      |       |            |               |  |
| Туре                      | Start softwareupdate | ild   | Available  | Address       |  |
| AudioBox1 Mast            |                      | 59    | 9.01.10777 | 192.168.1.42  |  |
| KeypadTouch               | Set serialnumber     | 744   | 2.36       | 192.168.1.181 |  |
| KeypadTouch               | 1111.18 2.36 (9)     | 10775 | 2.36       | 192.168.1.136 |  |
| KaunadTauah               | 11/11/19 2 25 (0)    | 10410 | 2.26       | 102 169 1 102 |  |

- Figure 7. 截 softwareupdate
- •-下 件更新后, trivum 将重新 以安装新 件。 可能需要一点 。

# 4. 个更新渠道?

- 布: 始 是 取最新的 修 和功能以及在 多系 上 的 定性之 的一个很好的折衷 。
- ・最新:如果 有特定 或 , 在 online changelist 中 看几天后的修 , 那 必 个 道(也称 Nightly Build)。否 , 必 等到修 升 Release, 可能需要一个月的 。
- •存 :最旧的可用 件版本,通常不使用。

# 5. V8到V9更新已知

- Streamsource 必 具有固件版本V1.09或更高版本
- 不受支持
- 不支持无 遥控器
- TuneIn 收藏 列表可以 空。 如果之前定 了 "play tunein favourite" 之 的操作,它 然有效,但在 建新操作 ,收藏 列表将 空。
  - 因此 必 通 tunein 搜索再次手 定 的收藏 。
- C4:最多6个 StreamSource 可与 个 Q7 i686 板一起使用,超出此 需要 独的 PC。

## 6. Pro Line V7到V8升 已知

将 Pro Line 系 从 件 V7 升 到 V8 , 必 考 以下事 :

### 6.1. InputConnect 和OutputConnect

- InputConnect :不再支持 IR 出。
- OutputConnect :不再支持 IR 出。

如果 外 通 Input/OutputConnect 控制, 必 将其更改 IR/RS232 配器, 它也有一个 外二 管。

可以通 以下方式 此 配

- 硬件: IR 接到 外的IR
- 件:在Basic/IR 型的 中,
  - • 在概述下:在 外 接下,而不是 "not used"
     了一些 入或 出 接
  - 。在命令下: 会 到 型 "infrared" 的命令

### 6.2. KNX "Interface"

V8 不支持 KNX "Interface", 支持 KNX IP "Router"。

- KNX 接口只有一个 IP 地址, 同 只能与一个(!)客 端通信。
- 一方面, KNX/IP 路由器有一个 外的 IP 地址——它被称 多播 IP 地址。使用 播 IP 地址, KNX/IP 路由器可以同 与多个客 端通信。 些能力是 行 trivum KNX 系 的先决条件。

如果 的 KNX 不通 像 224.0.23.12 的多播地址 行通信,那 它必 被一个真正的 IP 路由器替 ,例如。G。西 子 N146。或者更新到V9,再次支持KNX接口。

### 6.3. KNX 象

在 trivum 服 器上配置的 KNX 象可能不再工作,可能需要重新配置,尤其是

- 景 理( 件/KNX/ 景保存)
- 气候控制( 件/ KNX /气候)
- 使用4位 光的灯
- 具有 理的快

### 6.4. 宏

宏 将被清空,必 重新配置。在 V8 下,有 名称的宏 然可 ,但由于宏引 的不同 ,所有 都将 空。所以 — 都必 重新配置。

### 6.5. 封面

有的封面 将不再有效,升 后需要完全重置并重新 描音 数据 。

有 明, 参 数据 重置和数据 重新 描。由于旧的封面 文件未被清理, 需要重置以避免磁 空 不足。

### 6.6. FMTuner

无法使用(未 到)固件 "2.08" 的非常旧的 FMTuner , 必 更 新的 。 新的 上 示固件版本 "1.x"。 与少数系 相 。

### 6.7. StreamSource 和CPU

V8StreamSource的 CPU更高,使用大12%(V7:8%)。一个 C4 中最多可使用 6个 StreamSource, 超此数量必使用独的 PC。

### 6.8. V9至V8降 :

**主** 建不要 做,因 可能会 失配置。

如果真的需要 做:

- 在 ServerAdmin 工具中 File/Setup Channels
- 入:Main Version:8`和`Sub Version:beta
- 然后 定。

降 后, 配置。如果 坏, 上 V8 配置 。

### 6.9. Web 配置从 V9 更改 V10

参 MusicCenter 手 了解更多相 信息:

Configuration Changes from V9 to V10